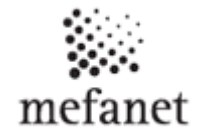

## <u>Elektronický sprievodca pre zaslanie článkov na portál MEFANET JLF UK</u>

Použitím elektronického sprievodcu na zasielanie Vašich článkov môže výrazne zjednodušiť a urýchliť ich zverejnenie. Pred spustením elektronického sprievodcu je nutné, aby sa autor najprv na portál prihlásil (<u>Registrácia a prihlásenie sa na portál</u>).

Elektronické sprievodcu spustíte kliknutím na odkaz Poslať článok v ľavom menu. Elektronický sprievodca sa skladá z troch krokov. **Povinné sú údaje označené hviezdičkou**. Každá položka má v sebe

pomocníka (ikonka s otáznikom?), ktorá podáva informáciu o tom, čo má byť v danej položke vyplnené a aký to má mať formát.

#### 1 krok. Názov, anotácia, autori, text

V prvom kroku elektronického sprievodcu zadávate:

- Názov, napíšete názov Vášho článku
  Názov by nemal byť triviálny, s určitou výpovednou hodnotou, NIE VEĽKÝMI PÍSMENAMI.
- Jazyková verzia článku

V Jazyk článku a jeho príloh. Podľa tejto voľby sa článok objaví v slovenskej alebo anglickej verzii portálu.

• Anotácia, stručný popis diela (maximálne 250 slov)

Anotácia by mala v niekoľkých vetách vystihovať obsah článku, resp. priloženého výučbového materiálu. Formátovanie, prosím, používať iba vo výnimočných prípadoch.

• Prvý autor, zo zoznamu vyberte prvého autora diela

🕜 Prvý autor. Portál umožňuje vypisovať všetky články autora.

• Ďalší autori, mená ostatných autorov, ktorí sa podieľali na tvorbe článku

Ostatní autori, ktorí sa podieľali na vzniku výučbového materiálu. Zadajte, prosím, úplné znenie titulu, napr. **prof. MUDr. Ján Novák, PhD.**. V prípade veľmi širokého kolektívu autorov je možné uviesť frázu **a kol.**, príp. **a kolektív I. chirurgickej kliniky LF**.

• Participujúce pracovisko, vyberie sa zo zoznamu pracovisko autora článku

Vyberte všetky participujúce pracoviská Lekárskej fakulty. Portál umožňuje vypisovať všetky články týchto pracovísk. Pokiaľ pracovisko v zozname nenájdete, prosím uveďte túto skutočnosť do Poznámky a pripojte plný názov a adresu pracoviska, v slovenskom a anglickom jazyku.

• Text

Vložte text článku a naformátujte podľa potreby. Z bezpečnostných dôvodov nie je možné vkladať obrázky. Prosím vložte len titulok obrázku a samotný obrázok priložte až v kroku č. 3.

Pokračujte kliknutím na tlačidlo ĎALŠÍ.

# Multimediálna podpora výučby klinických a zdravotníckych disciplín

:: portál Jesseniovej lekárskej fakulty UK v Martine

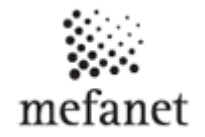

## 2. krok: Zatriedenie a kategorizácia

V druhom kroku elektronického sprievodcu zadávate:

Lekárske odbory

Yyberte všetky lekárske odbory, ktorých sa článok týka. Portál umožňuje vypisovať všetky články zaradené v danom odbore.

• Predmety / kurzy, položky je možné odobrať dvojklikom

Vyberte predmety/kurzy, ktorých sa článok týka. Portál umožňuje vypisovať všetky články zaradené k danému predmetu/kurzu.

Asociované články

🤣Vyberte z existujúcich článkov na portáli, články s podobnou problematikou.

- Typ edukačného materiálu, označí sa typ článku
- Sekcia portálu *Určuje, v ktorej sekcii Portálu sa článok objaví.* Najčastejšie pôjde o Multimediálne učebné pomôcky.

Pokračujete stlačením tlačidla ĎALŠÍ. Ak chcete opraviť informácie zadané v 1. kroku stlačte tlačidlo PREDCHÁDZAJÚCI.

## 3. krok: Prílohy a odkazy

V poslednom kroku elektronického sprievodcu je možné k materiálom priložiť:

Prílohy, kliknutím na tlačidlo PREHĽADÁVAŤ vyberiete súbor článku, ktorý chcete zverejniť, v položke typ označíte typ prílohy, v položke prístupnosť označíte, kto bude mať k článku prístup. Tlačidlom MÍNUS , odoberiete prílohu, tlačidlom PLUS pridáte ďalšiu prílohu

Max. veľkosť prílohy: 1000 MB | Povolené typy: zip, rar, pdf, doc, xls, ppt, pps, docx, xlsx, pptx, ppsx, sta, rtf, txt, flv, wmv, mp3, mpg, avi, swf, jpg, jpeg, gif, png.

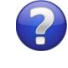

V prípade príloh väčšej veľkosti, prosím počkajte až sa nahrajú na server.

 Odkazy, zadáte odkaz / odkazy v podobe URL adresy, v prípade že sa článok nachádza na inom serveri

🥜 Odkaz na výučbový materiál (napr. www stránky).

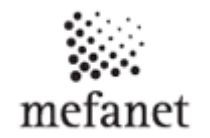

## Anotačný obrázok

Stvorcový obrázok zodpovedajúci obsahu článku. Zobrazuje sa pri výpise anotácií. Obrázok bude zmenšený na rozmer 75 x 75 pixelov, vyberte preto, prosím, obrázok s jedným výrazným prvkom/objektom. Dbajte, prosím, na správny jas a kontrast pri zachovaní určitej decentnej farebnosti. Mal by používateľa zaujať.

### Kľúčové slová podľa slovníka

*Kľúčové slová zo slovníka MESH (je možné vygenerovať pomocou www* <u>MEDVIK</u>) alebo *ICD-10 (<mark>Klasifikácia ICD-10</mark>).* 

#### Kľúčové slová

*Kľúčové slová opisujúce predmet článku. Mali by sa odlišovať od slov použitých v titulke. Slúžia predovšetkým na vyhľadávanie na portáli.* 

 Poznámky, odkazy redakcii, spresnenie oprávnení k prílohám a odkazom a iné dôležité informácie

Pokiaľ si prajete čokoľvek spresniť alebo doplniť, napíšte to sem. Ak posielate kópiu už existujúceho článku, špecifikujte prosím v poznámkach, ktoré PRÍLOHY a ODKAZY si prajete zachovať a ktoré nahradiť.

Príspevok odošlete na portál MEFANET JLF UK tlačidlom ULOŽIŤ A ODOSLAŤ.

Zoznam vami poslaných článkov nájdete v menu "*Váš účeť*" v položke *Poslané články*.

Tu môžete Váš príspevok zmeniť, doplniť alebo odstrániť.